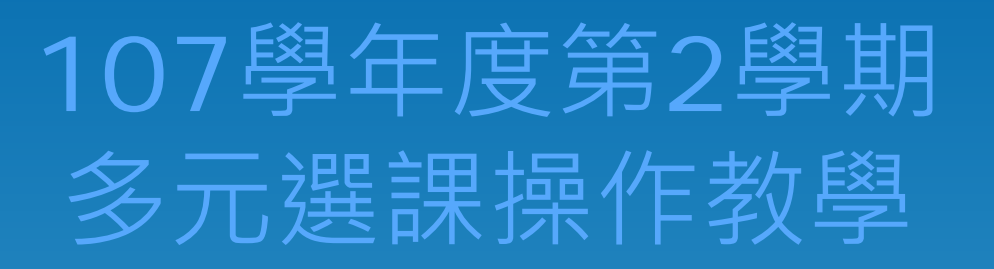

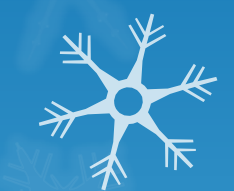

#### 線上選課系統網址 http://scs.nrvs.ntpc.edu.tw

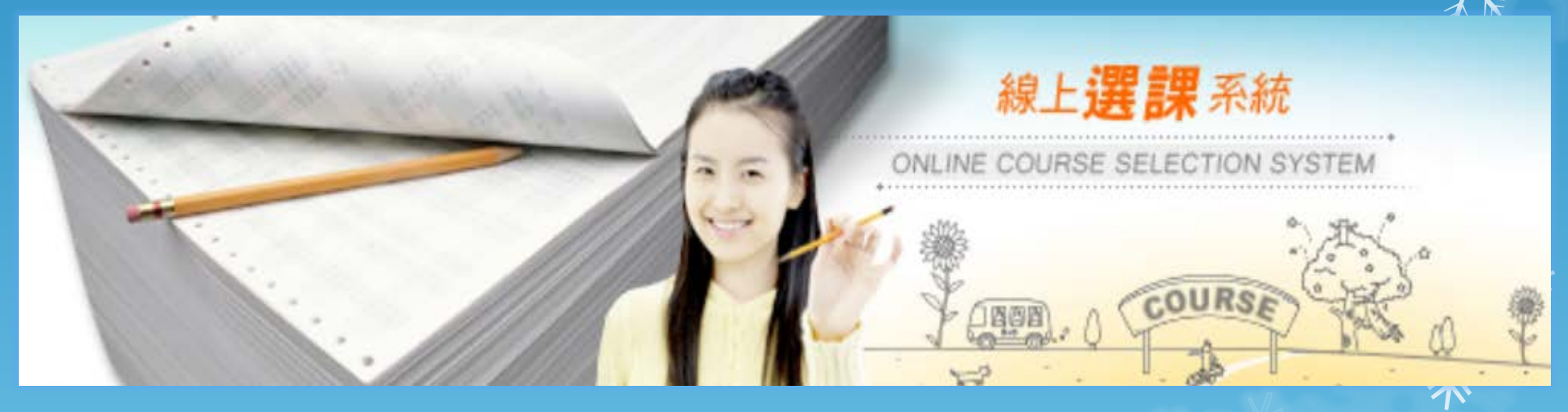

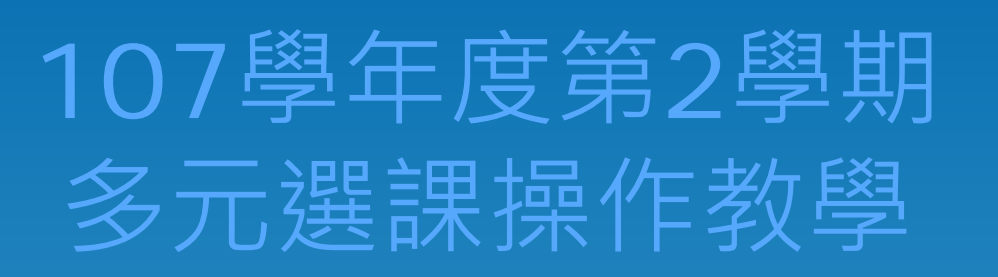

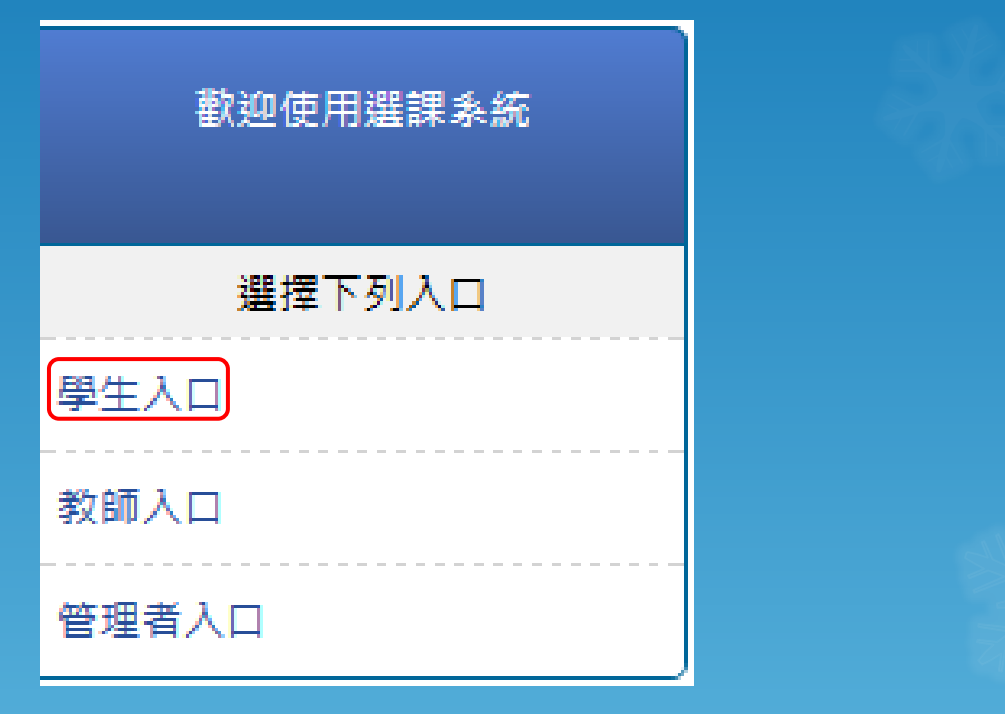

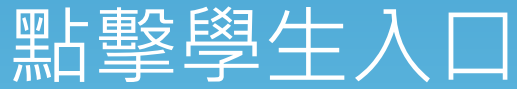

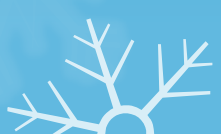

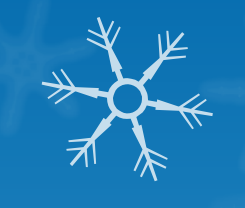

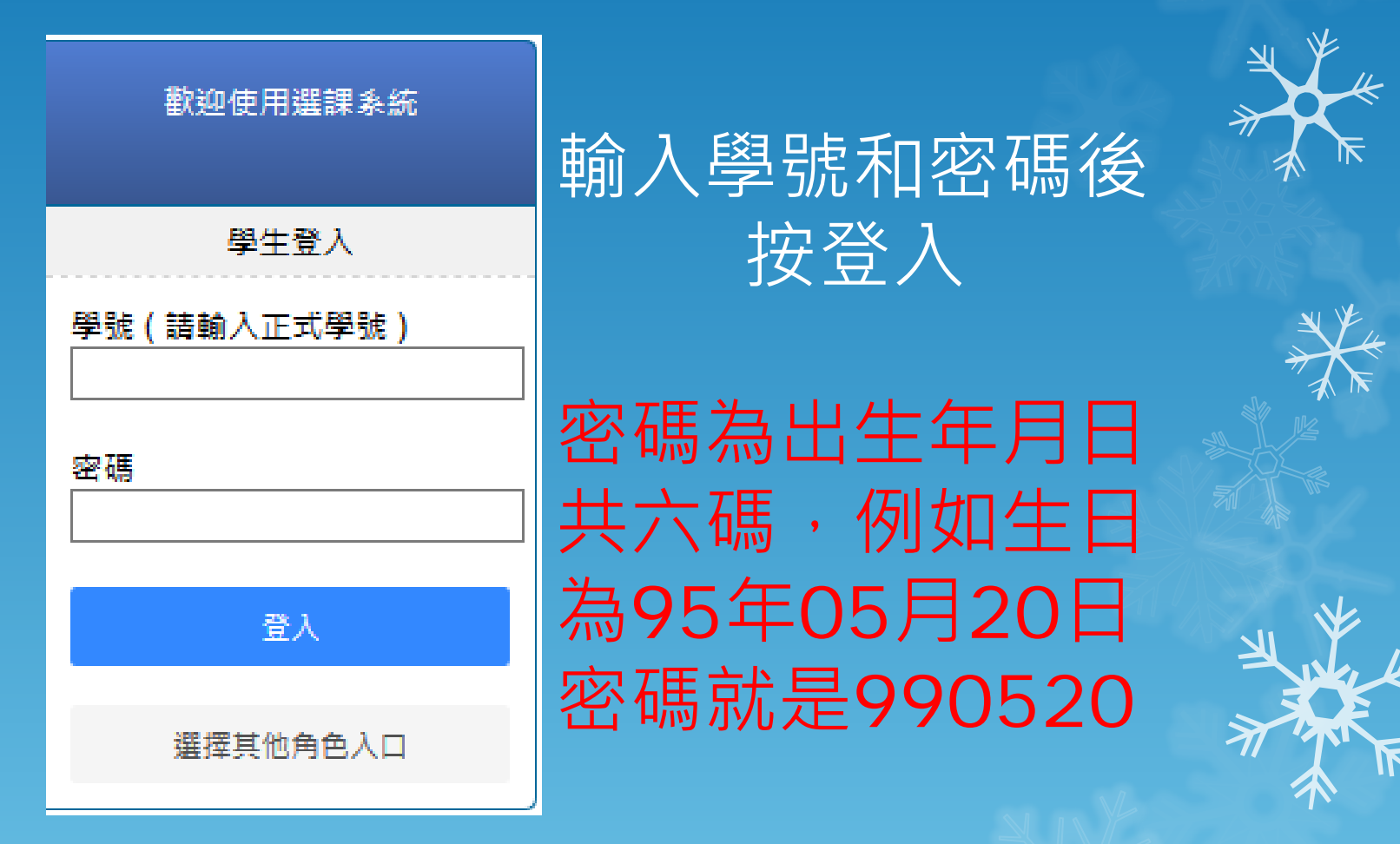

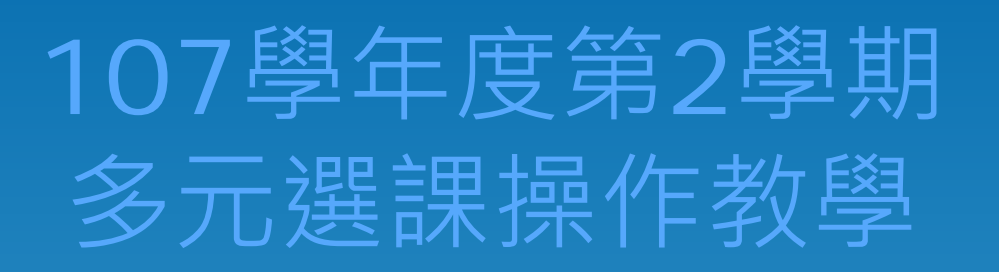

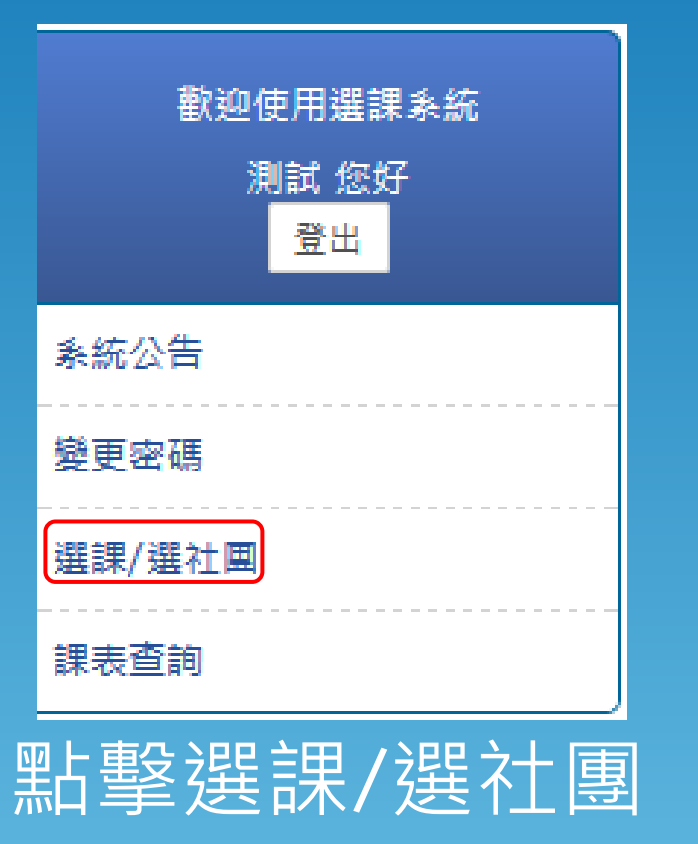

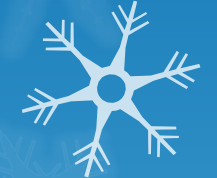

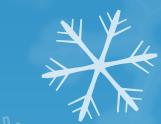

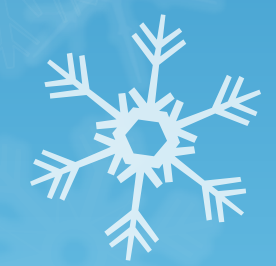

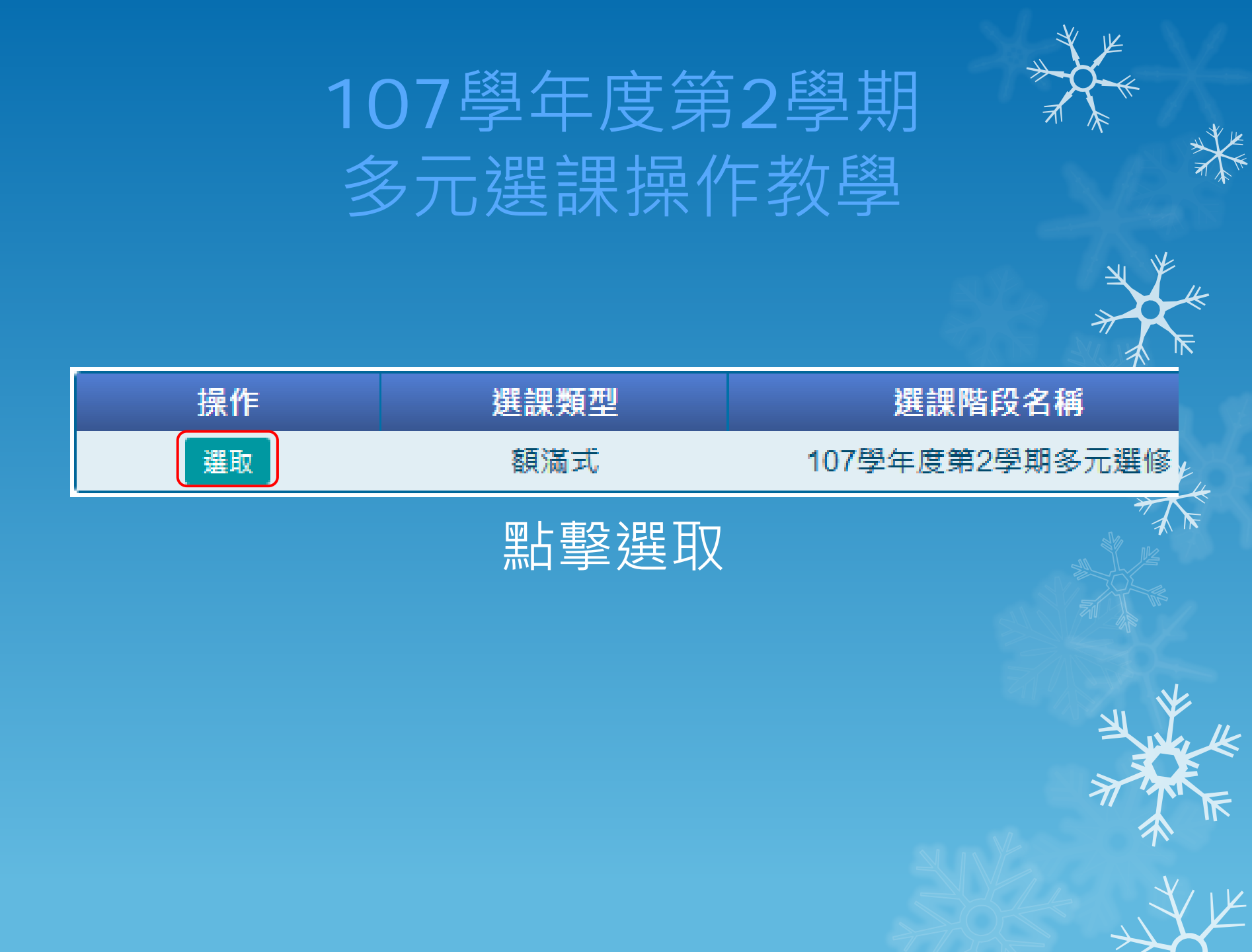

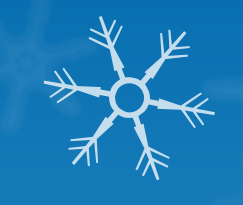

| 操作 | 課程資訊      | 教師 | 地點 | 餘額/人數上限 |
|----|-----------|----|----|---------|
|    | 婚禮企劃與籌辦實務 |    |    | 43/43   |
|    | 形象設計      |    |    | 43/43   |
|    | 創意整體造型實務  |    |    | 43/43   |
|    | 網站經營與管理   |    |    | 39/39   |
|    | 美姿美儀      |    |    | 39/39   |
|    | 直播媒體管理    |    |    | 46/46   |
|    | 多媒體網頁設計   |    |    | 46/46   |
|    | 數位與商業攝影   |    |    | 46/46   |
|    | 服裝設計      |    |    | 33/33   |
|    | 幼兒創作性肢體律動 |    |    | 33/33   |
|    | 餐旅英文舆會話甲  |    |    | 36/36   |
|    | 餐旅英文舆會話乙  |    |    | 36/36   |
| -  |           |    |    | 20/20   |

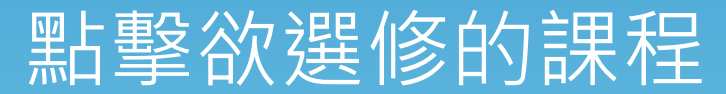

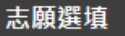

| 第1週(2019-02-1 | .1~2019-02-1        | 不選擇 ▼           |       |   |    |                           |                 |                 |                 |
|---------------|---------------------|-----------------|-------|---|----|---------------------------|-----------------|-----------------|-----------------|
|               |                     | 2019-02-10<br>日 | 關鍵字搜尋 | ۹ | 12 | 2019-02-13<br>Ξ           | 2019-02-14<br>四 | 2019-02-15<br>五 | 2019-02-16<br>六 |
| 第一節           | 08:20<br>~<br>09:10 | 0               | 不選擇   |   |    |                           |                 |                 |                 |
| 第二節           | 09:20<br>~<br>10:10 | 0               |       |   |    |                           |                 |                 |                 |
| 第三節           | 10:20<br>~<br>11:10 | 0               |       |   |    |                           |                 |                 |                 |
| 第四節           | 11:20<br>~<br>12:05 | 0               |       |   |    |                           |                 |                 |                 |
| 第五節           | 13:05<br>~<br>13:55 | 0               |       |   |    | ●<br>直播煤體管理<br>教室:<br>教師: |                 |                 |                 |
| 第六節           | 14:00<br>~<br>14:50 | 0               |       |   |    | ●<br>直播煤體管理<br>教室:<br>教師: |                 |                 |                 |
| 第七節           | 15:10<br>~<br>16:00 | 0               |       |   |    |                           |                 |                 |                 |

確定 取 派

所選志願處,再次點選欲選修的課程,然後按確認

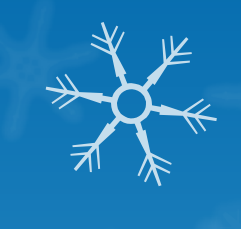

| 志願選項        |         |             |                |        |        |                  |    |      |         |
|-------------|---------|-------------|----------------|--------|--------|------------------|----|------|---------|
| 計劃代         | 碼       | 選課類型        | 選課階段名稱         |        |        | 開放選課時            | 結  |      |         |
| 147         | ,       | 額滿式         | 107學年度第2學期多元選修 |        |        | 2019-01-22 00:00 |    | 2019 |         |
| 瞿填結果:錄取1個志願 |         |             |                |        |        |                  | 操作 |      | 課程資訊    |
| 退選          |         | 計劃名稱        |                | 錄取志願   | 班級     |                  |    |      | 自興籌辦實務  |
| ×           | 10      | 7學年度第2學期多元選 | 修              | 直播媒體管理 | 直播媒體管理 |                  | 0  |      | 形象設計    |
|             |         |             |                |        |        |                  |    | 創意   | 整體造型實務  |
|             |         |             |                |        |        |                  |    | 網立   | 占經營與管理  |
|             |         |             |                |        |        |                  |    |      | 美姿美儀    |
|             |         |             |                |        |        |                  |    | 直    | 播媒體管理   |
|             |         |             |                |        |        |                  | D  | 多频   | 某體網頁設計  |
| 已填/可填志願夐    | t : 1/1 |             |                |        |        |                  |    | 數位   | 白與商業攝影  |
|             |         | 志願          |                |        | 班級     |                  | D  |      | 服裝設計    |
|             |         | 百摆棋題        | 答理             |        | 古摆棋體俗] | æ                |    | 幼兒創  | 削作性肢體律動 |
|             |         | 旦间沐短        | P/I            |        | 旦油沐痘户, | Ŧ                |    | 餐旅   | 英文與會話甲  |
|             |         |             |                |        |        |                  |    | 餐旅   | 英文與會話乙  |

選填結果處,出現錄取志願,選課完成